## Datentransfer aus IW-Elan 2023 (Java) in die Web-Version

- Öffnen Sie die Java-Version von IW-Elan 2023.
- Gehen Sie zum Reiter "Extras".
- Wählen Sie "Datentransfer (Browser)" aus.

| 🛯 IW-Elan 2023-1.5 (aktuel  | ler Arbeitgeber: 29     | 739753 - Niede           | ers Ministerium f.)                                |
|-----------------------------|-------------------------|--------------------------|----------------------------------------------------|
| Arbeitgeber Nebenbetrieb    | Seitenansicht/Dru       | ck Optionen              | Extras Hilfe                                       |
| Arbeitgeber \ Arbeitsplätze | \Verzeichnis \WfB·      | Aufträge \ Au <i>s</i> w | Personengruppenwechsel                             |
| Art des Arbeitgebers        | Oberste Landesbeh       | iörde                    | Datenübernahme aus 2022<br>Übernahmeprotokoll 2022 |
| Setriebsnummer2973975316Ve  |                         | Daten sichern            |                                                    |
| Arbeitgebername             | Nieders. Ministerium f. |                          | Datenbank löschen                                  |
|                             | Soziales, Gesundhe      | it                       | Sicherung einspielen                               |
|                             | und Gleichstellung      |                          | Vorschau 2024                                      |
| Rechtsform                  |                         | - II                     | Datentransfer (Browser)                            |
| Straße                      | Hinrich-Wilhelm-Ko      | pf-Platz 2               |                                                    |
| PLZ / Ort                   | 30159 Hai               | nover                    |                                                    |
| Hauptsitz gem. Register     | PLZ Ort                 | :                        |                                                    |
| Bankverbindung IBAN         |                         |                          | BIC                                                |

• Wählen Sie einen Ziel-Speicherort für die Datei aus und merken Sie sich diesen.

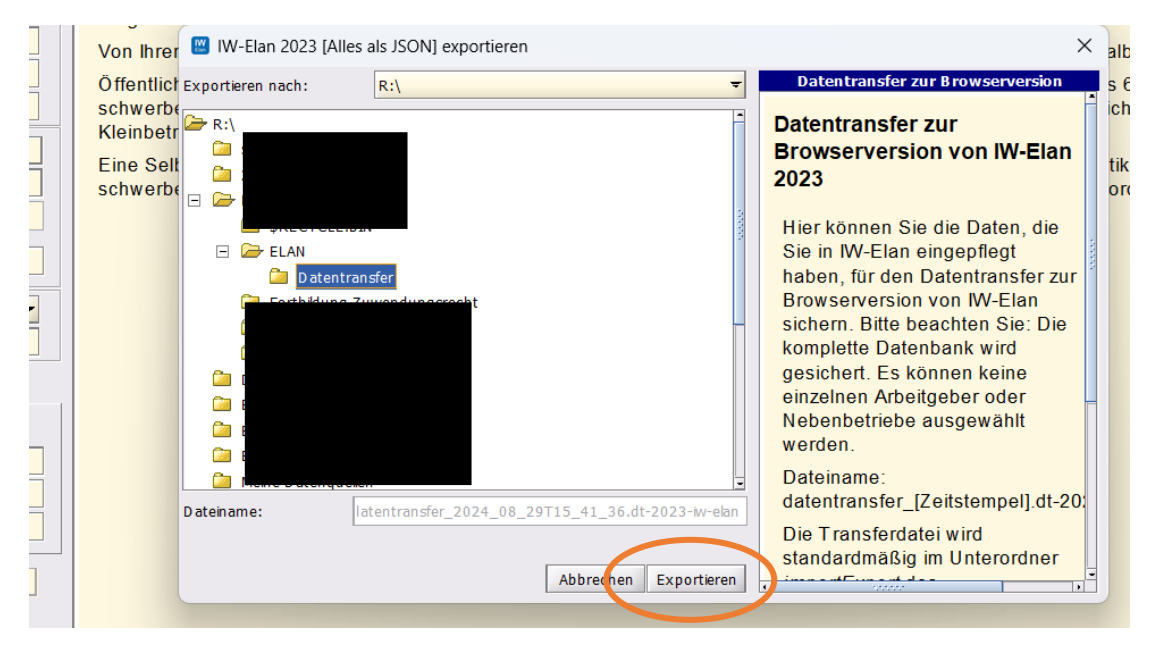

• Nach Beendigung der Sicherung erhalten Sie einen Hinweis. Bestätigen Sie diesen mit einem Klick auf "Ok".

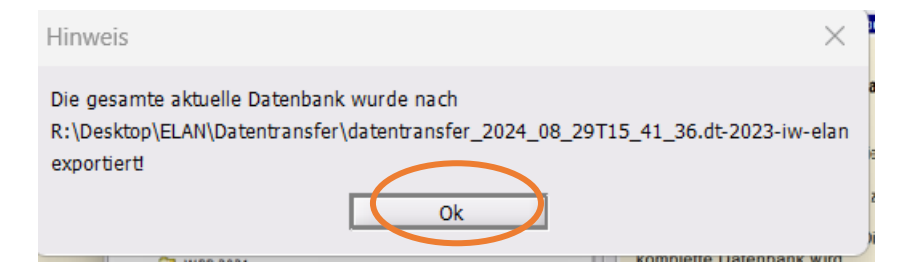

• Öffnen Sie die **Web-Version** von IW-Elan. Zur Web-Version gelangen Sie über folgenden Link:

https://www.iw-elan.de/software/Browserversion

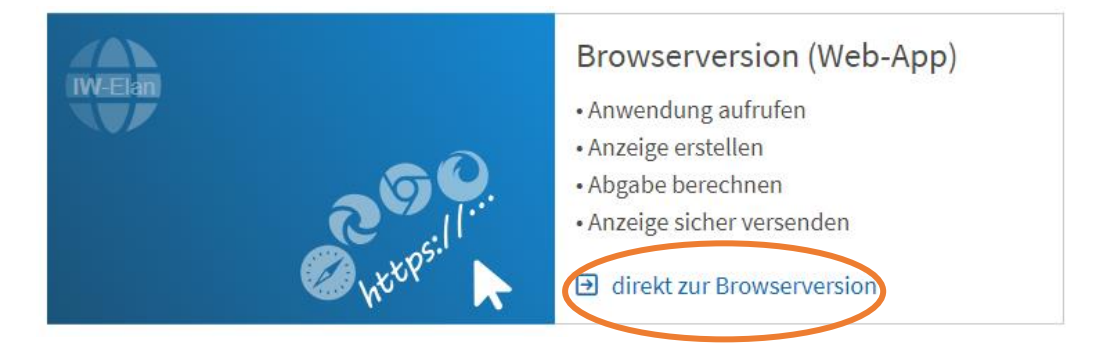

- Am Ende der Startseite der Web-Version von IW-Elan finden Sie den Punkt "Datenmigration".
- Klicken Sie den Punkt "Datentransfer aus IW-Elan 2023 (Java)" an.

| IW-Elan 2023 | <sup>⊕</sup> Lexikon <sup>□</sup> Dater  | nsicherung                            |         |
|--------------|------------------------------------------|---------------------------------------|---------|
|              | Import aus<br>Personalsoftware           |                                       |         |
|              | Datenbankverw                            | altung ⑦                              |         |
|              | Ţ                                        | P                                     | 创       |
|              | Datenbank sichern                        | Sicherung einspielen                  | Löschen |
| *            | Datenmigration                           | 0                                     |         |
|              | দি                                       | P                                     |         |
| (            | Datentransfer aus<br>IW-Elan 2023 (Java) | Datenübernahme<br>aus<br>IW-Elan 2022 |         |
|              |                                          |                                       |         |

• Wählen Sie die gerade erstellte Datei des Datentransfers aus dem zuvor ausgewählten Ordner aus.

|                                                      | Wä                                         | hlen Sie eine Transferd | latei aus   |            |                                         |                                                                                                    |                       |
|------------------------------------------------------|--------------------------------------------|-------------------------|-------------|------------|-----------------------------------------|----------------------------------------------------------------------------------------------------|-----------------------|
|                                                      | oder                                       | ziehen Sie die Date     | i hier rein |            |                                         |                                                                                                    |                       |
|                                                      |                                            |                         |             |            |                                         |                                                                                                    |                       |
|                                                      |                                            |                         |             |            |                                         |                                                                                                    | .i                    |
|                                                      |                                            |                         |             |            |                                         |                                                                                                    |                       |
|                                                      |                                            |                         |             |            |                                         |                                                                                                    |                       |
| IW-Elan                                              |                                            | 2                       | 🕀 Neu 🗸     | <u>ж</u> Ф | i • •                                   | 🗊 🛝 Sorti                                                                                                    | eren ~                |
| IW-Elan ය ග<br>2023                                  |                                            | <del>6</del> ×          | + Neu -     | Name       | î 🕢 🖻                                   | © 1↓ Sorti<br>Änderungsdatum                                                                                                    | eren ~<br>Typ         |
| IW-Elan 🔗 🔍<br>2023                                  |                                            | ð ×                     | • Neu ~     | Name       | C ▲ ℰ A_08_29T15_41_36.dt-2             | <ul> <li>Image: Description</li> <li>Image: Anderungsdatum</li> <li>29.08.2024 15:46</li> </ul>                                                                                                    | eren ~<br>Typ<br>DT-2 |
| IW-Elan<br>2023<br>ntransfer aus IW-Elan 2           | 023 (Java)                                 | ē ~                     | • Neu ~     | Name       | 0 0 0 0 0 0 0 0 0 0 0 0 0 0 0 0 0 0 0   | <ul> <li>Image: Image: Im</li></ul> | eren v<br>Typ<br>DT-2 |
| IW-Elan 🕢 💷<br>2023<br>ntransfer aus IW-Elan 2       | 023 (Java) ⑦                               | • •                     | (*) Neu ~   | Name       | (A) (A) (A) (A) (A) (A) (A) (A) (A) (A) | D N Sorti<br>Anderungsdatum<br>29.08.2024 15:46                                                                                                    | eren ~<br>Typ<br>DT-2 |
| IW-Elan<br>2023<br>ntransfer aus IW-Elan 2<br>Wahlen | 023 (Java) ⑦<br>Sie eine Trensferdatei aus | • •                     |             | Name       | €] €?<br>^<br>4_08_29T15_41_36.dt-2     | ☑     N. Sorti       Änderungsdatum       29.08.2024                                                                                                    | eren ~<br>Typ<br>DT-7 |

• Es erscheint eine Voranzeige der zu übertragenden Daten.

|              | Wähle                       | n Sie eine Transferdate | ei aus   |            |                               |
|--------------|-----------------------------|-------------------------|----------|------------|-------------------------------|
|              | oder zie                    | hen Sie die Datei h     | ier rein |            |                               |
|              | Datei hochgeladen: datentra | nsfer_2024_08_29        | T15_41_3 | 6.dt-202   | 3-iw-elan                     |
|              |                             |                         |          |            |                               |
|              |                             |                         |          |            |                               |
| etriebsnumme | r Firmenname                | Betriebsort             | ID       | AG /       | Arbeitgeber                   |
| etriebsnumme | r Firmenname                | Betriebsort             | ID       | AG /<br>NB | Arbeitgeber<br>Betriebsnummer |

- Klicken Sie auf "Sicherung einspielen".
- <u>Hinweis:</u> Es erscheint nicht direkt eine Benachrichtigung über das erfolgreiche Einspielen der Sicherung. Der Vorgang kann zudem einen Moment dauern.

• Wechseln Sie zur Startseite der Web-Version.

| IW-Elan 2023 | ͡ Startseite <sup>□</sup> Lexikon     |
|--------------|---------------------------------------|
|              | Datentransfer aus IW-Elan 2023 (Java) |

• Die Daten der Java-Version wurden in die Web-Version übertragen und werden unter dem Abschnitt "Arbeitgeber" bzw. "Nebenbetrieb" angezeigt.

| Startseite (               | 0                                                   |                                   |                                   |                              |  |  |
|----------------------------|-----------------------------------------------------|-----------------------------------|-----------------------------------|------------------------------|--|--|
| Arbeitgeber @              | )                                                   |                                   |                                   |                              |  |  |
| Betriebsnummer<br>29739753 | <b>Arbeitgebername</b><br>Nieders. Ministerium f. S | oziales, Gesundheit und Gl        | eichstellung                      |                              |  |  |
| Arbeitgeber<br>öffnen      | Arbeitgeber<br>löschen                              | Exportieren ohne<br>Nebenbetriebe | Exportieren mit<br>Nebenbetrieben | Umwandeln in<br>Nebenbetrieb |  |  |
| <b>(+)</b>                 | ф                                                   |                                   |                                   |                              |  |  |
| Arbeitgeber<br>anlegen     | Arbeitgeber<br>importieren                          |                                   |                                   |                              |  |  |
| Nebenbetrieb               | Nebenbetrieb 🕐                                      |                                   |                                   |                              |  |  |
| Betriebsnummer             | Nebenbetriebsname                                   |                                   | AG                                | i-Betriebsnummer             |  |  |
| 25275658                   | LS Lüneburg                                         |                                   | 29                                | 739753                       |  |  |
| Nebenbetrieb<br>öffnen     | Nebenbetrieb<br>löschen                             | Nebenbetrieb<br>exportieren       | Umwandeln in<br>Arbeitgeber       |                              |  |  |